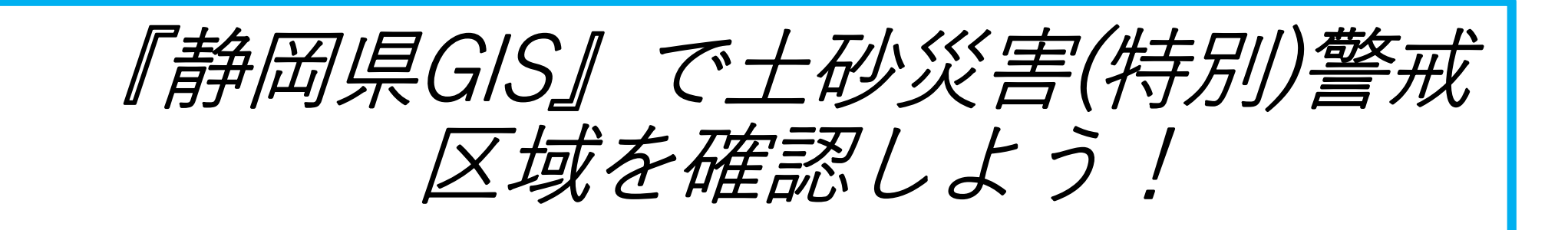

※静岡県GISでは、<u>静岡県が指定する土砂災害(特別)警戒区域</u> が確認できます。

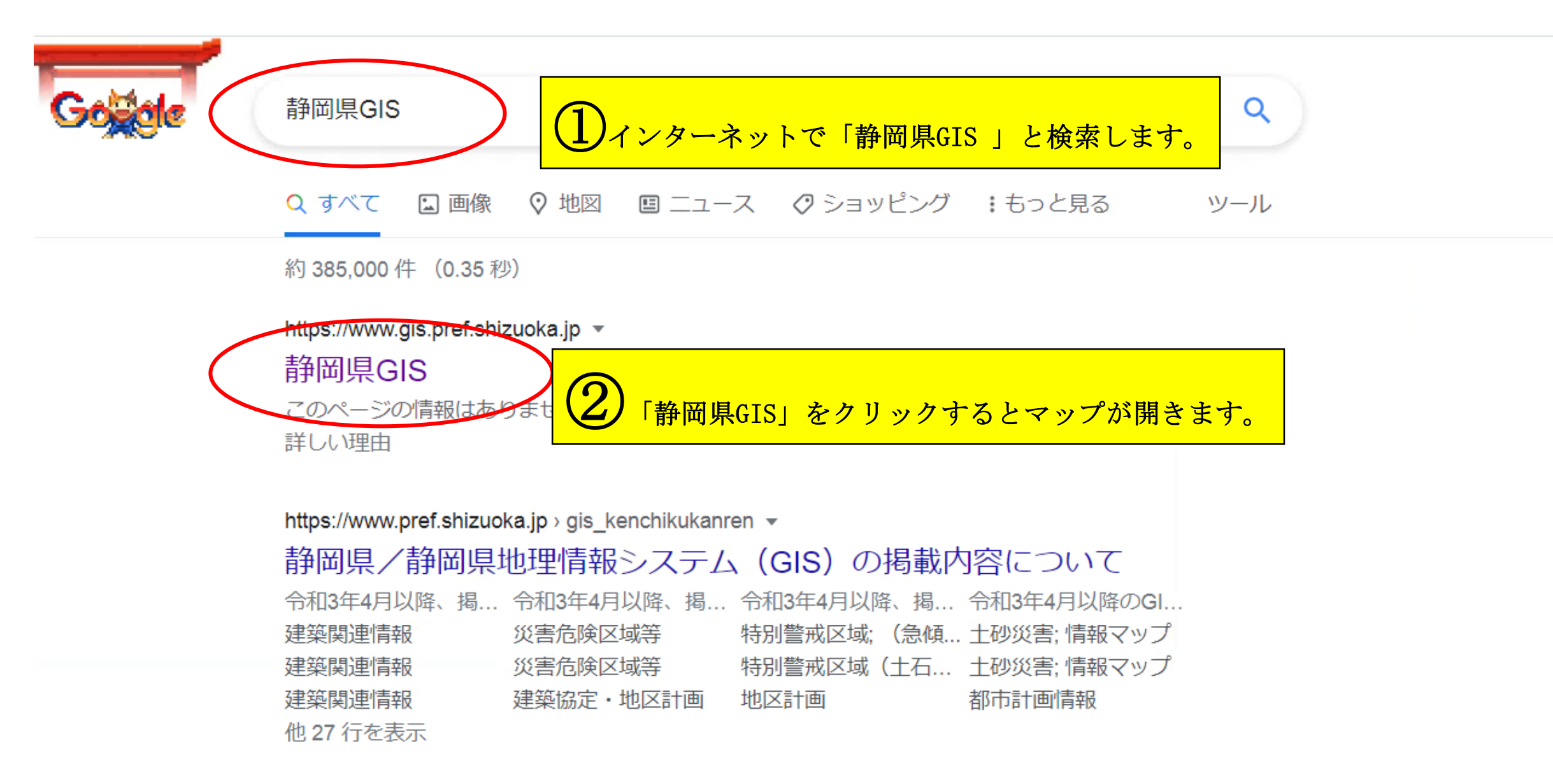

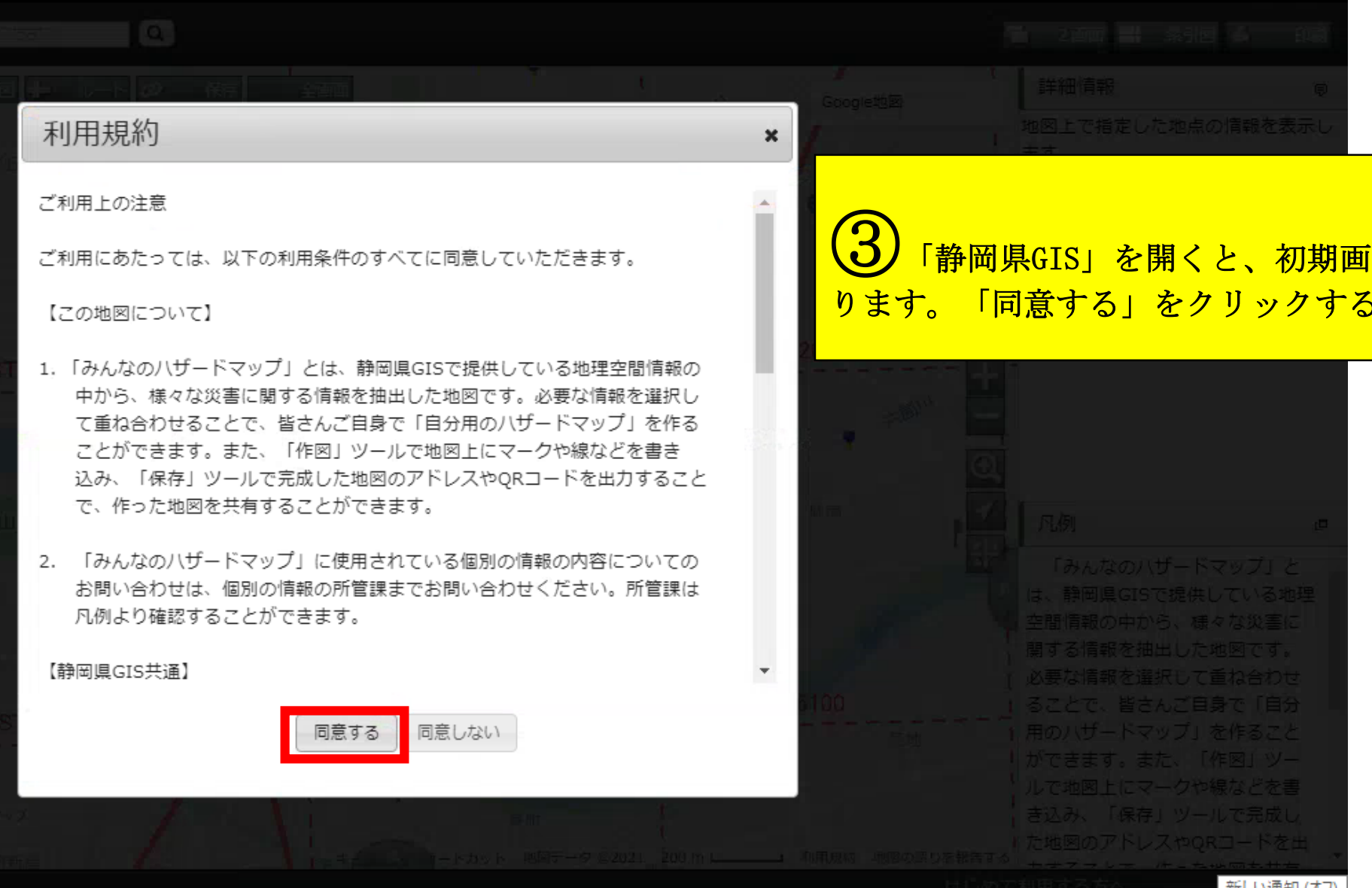

「静岡県GIS」を開くと、初期画面が左のとおりとな ります。「同意する」をクリックするとマップが開きます。

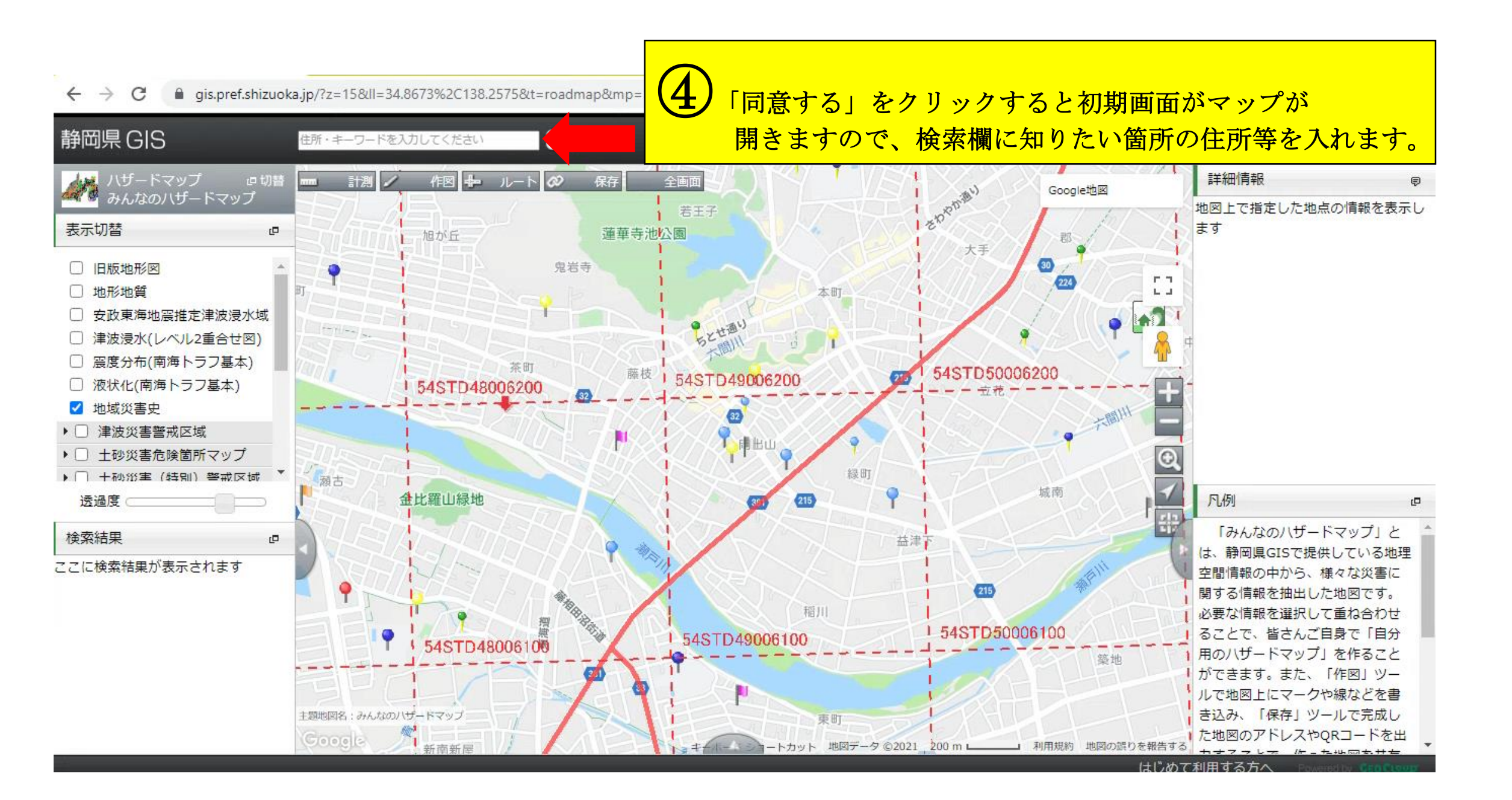

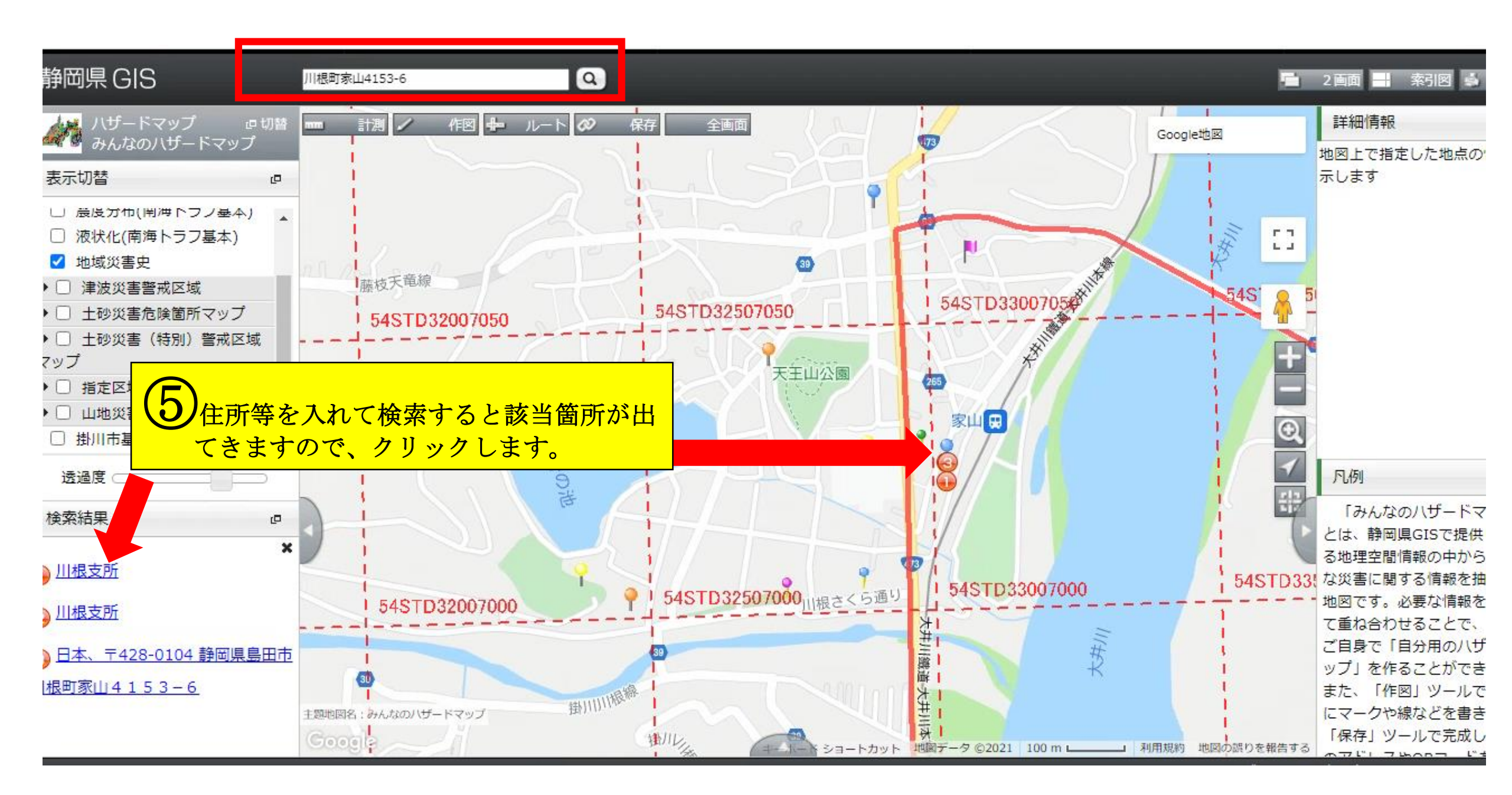

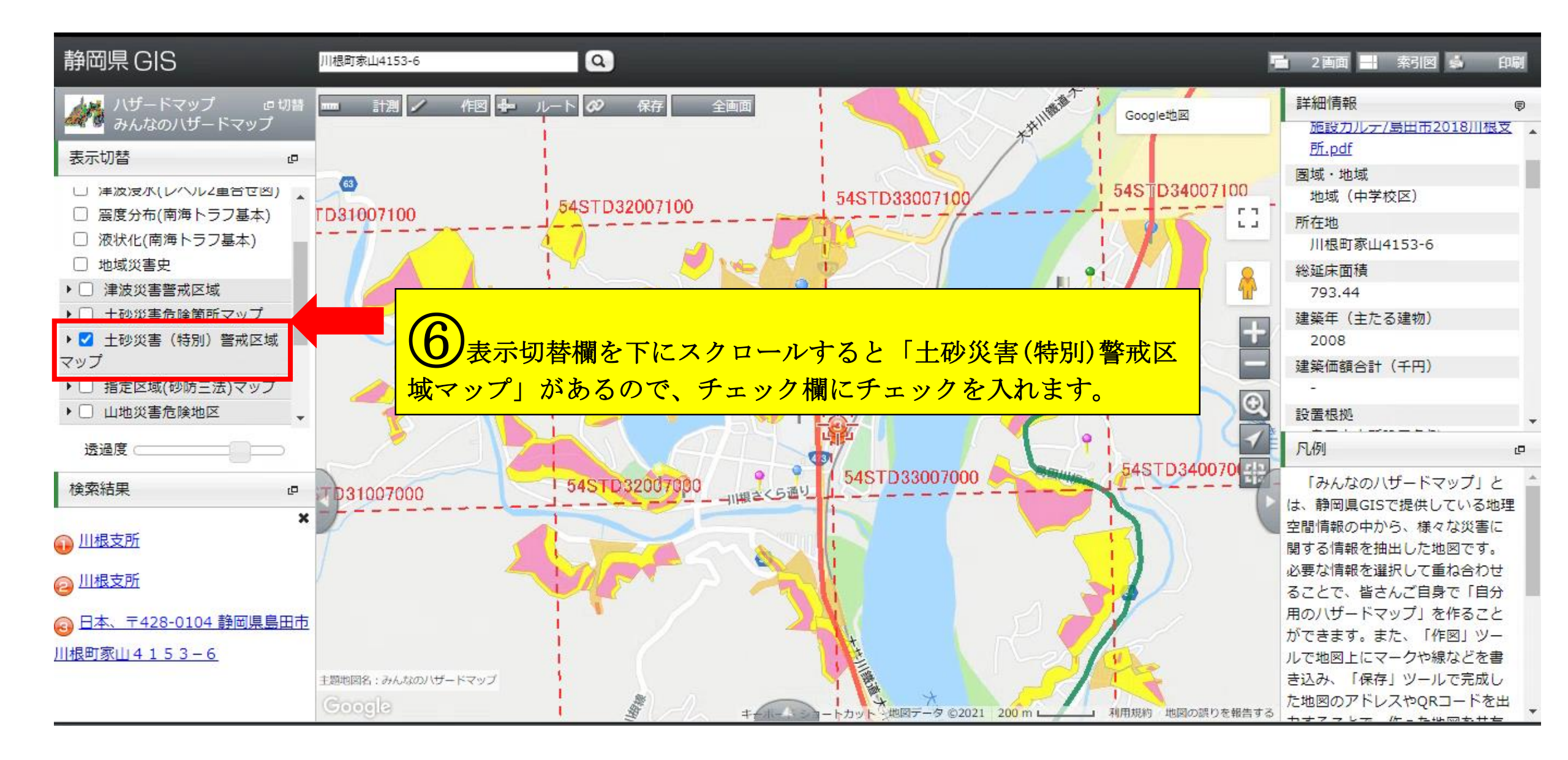

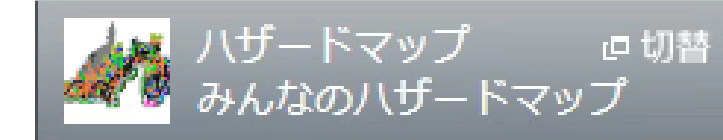

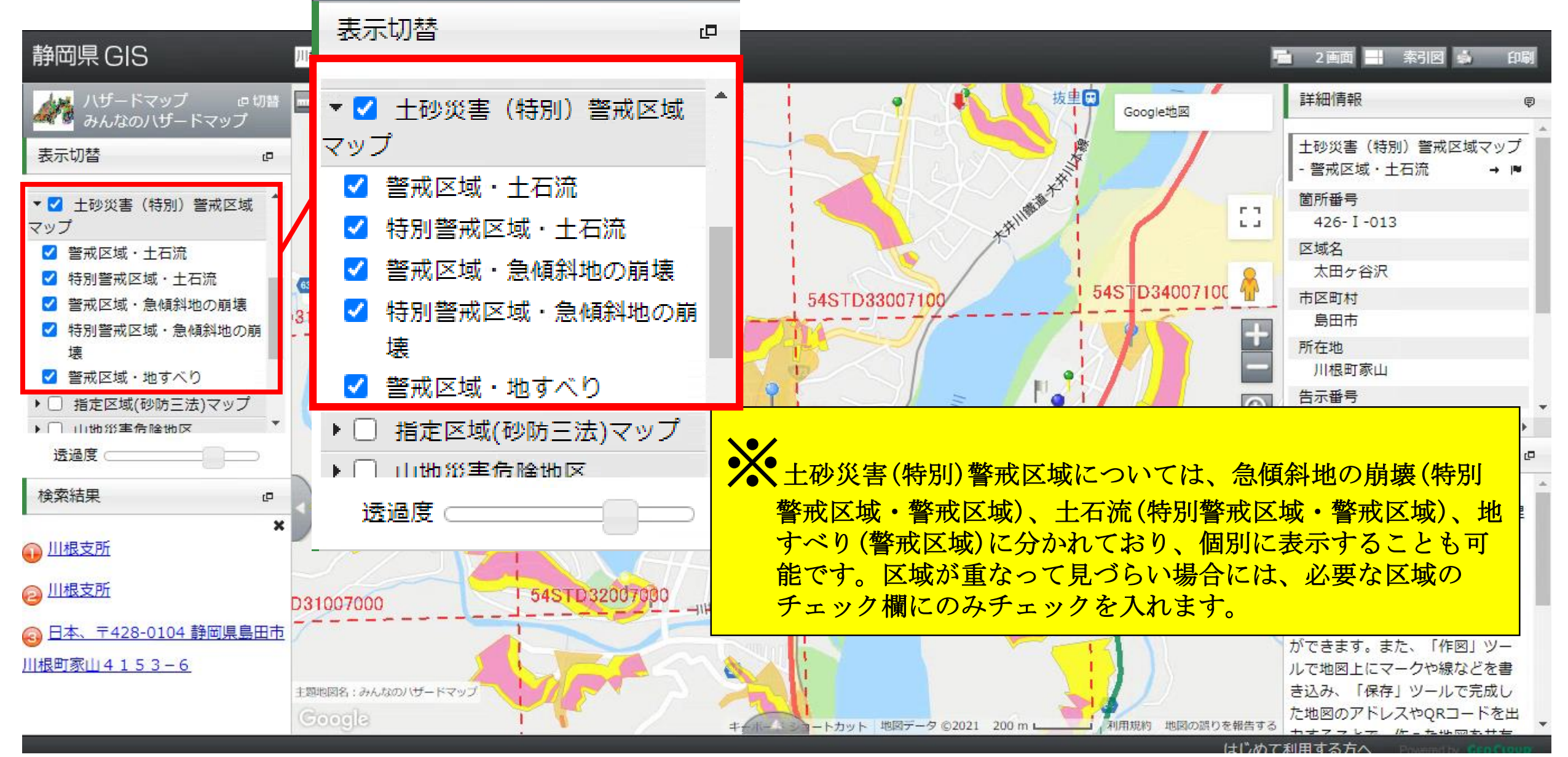

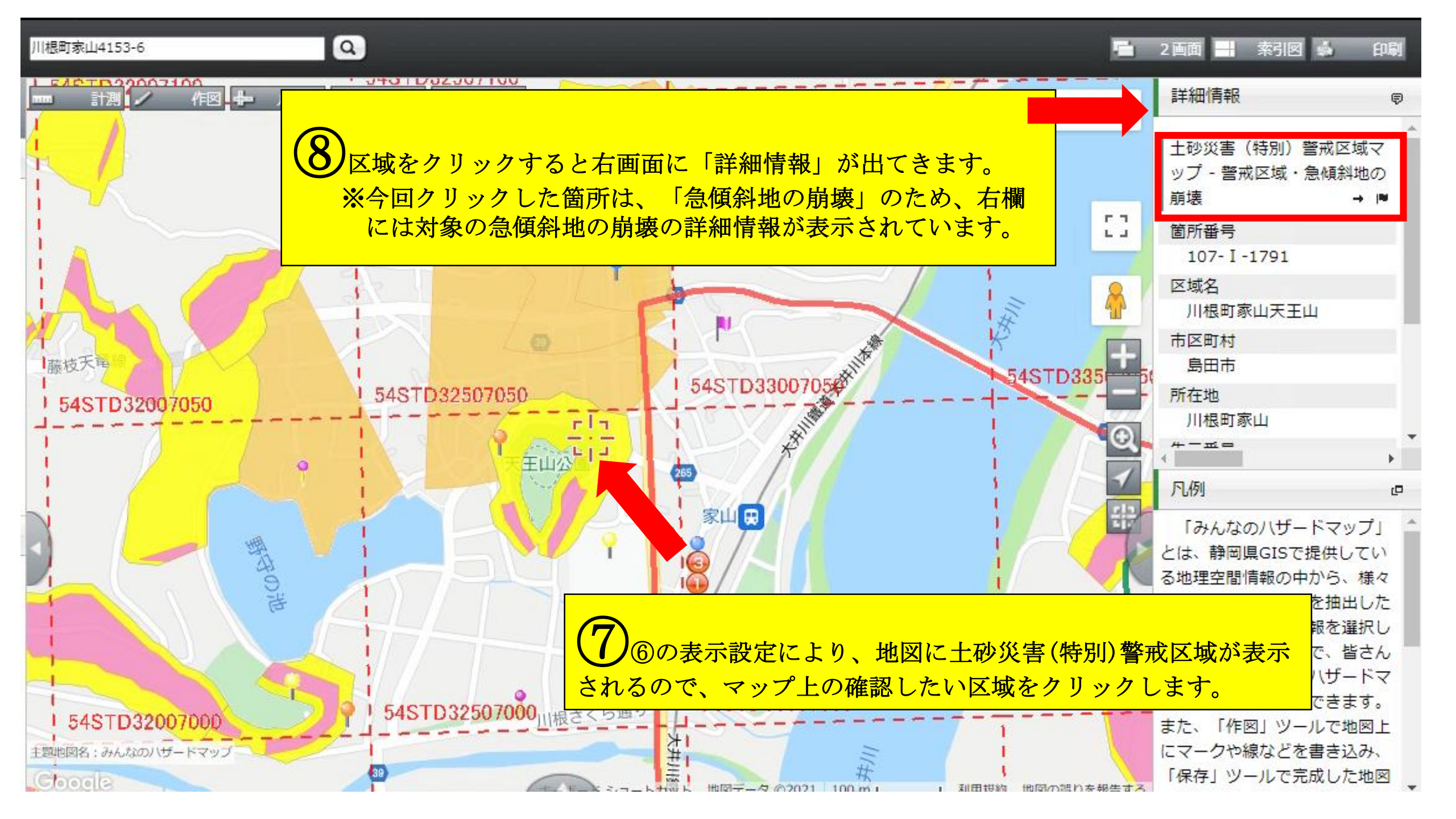

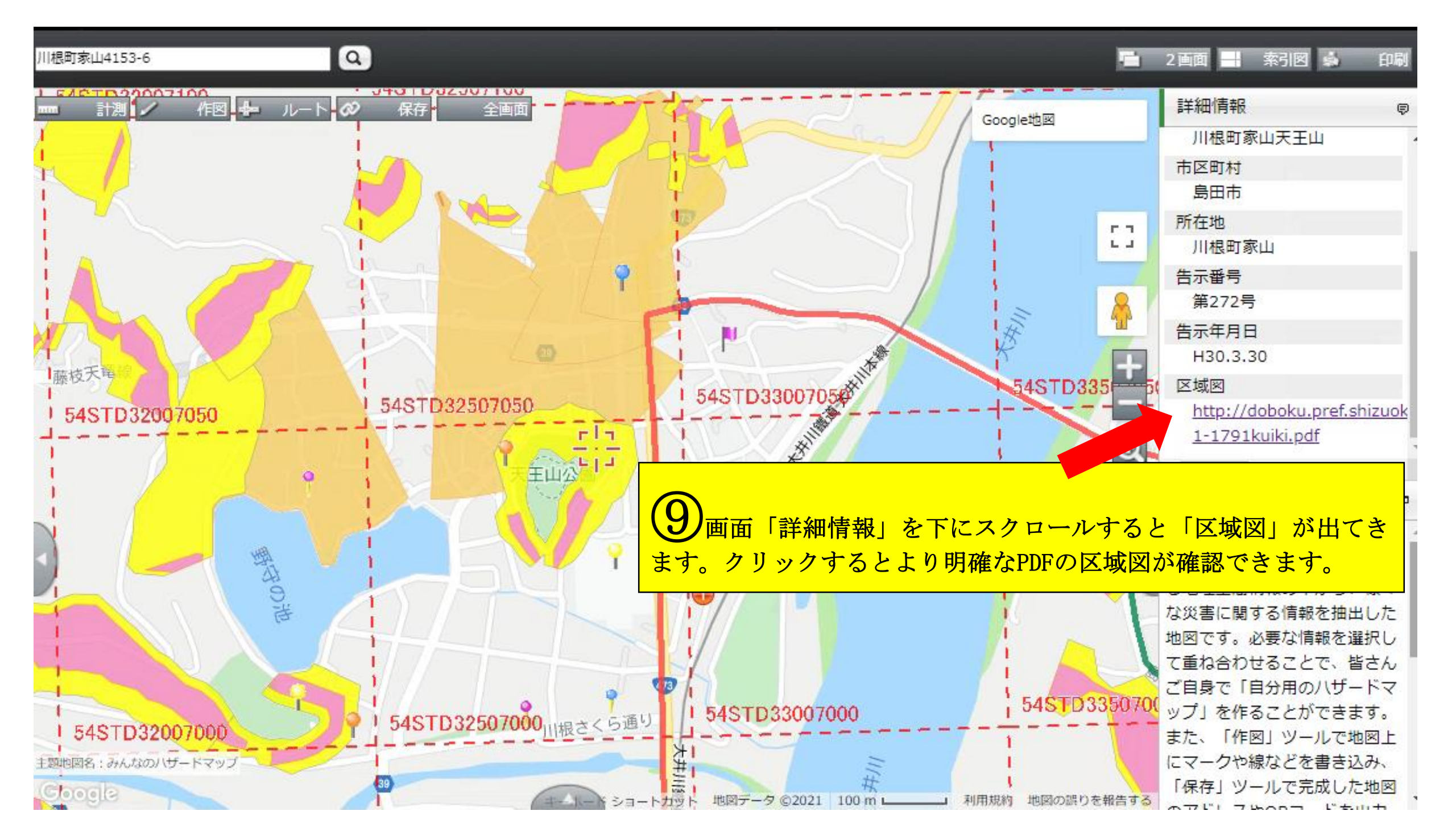

土砂災害(特別)警戒区域区域図

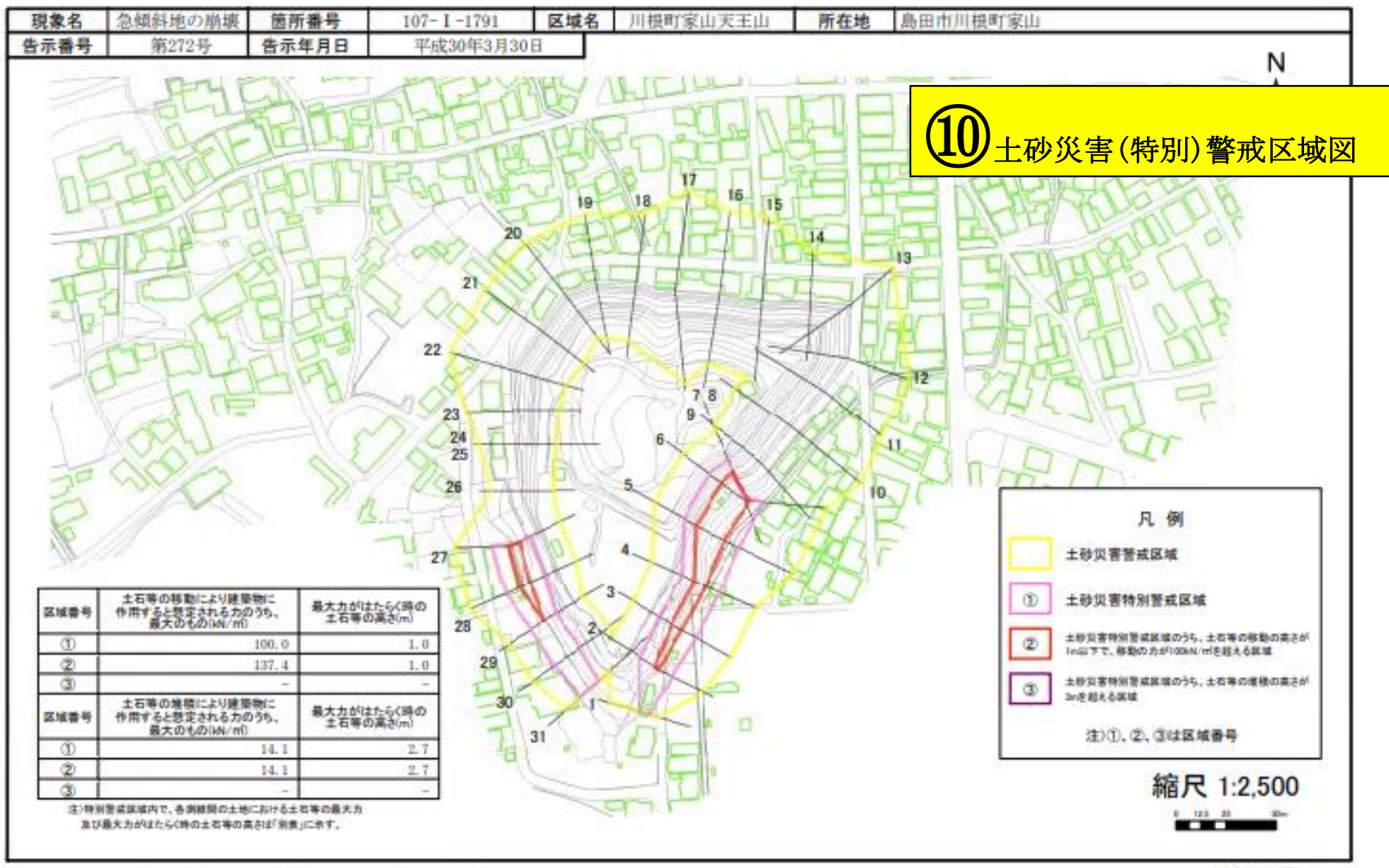

※画面及び印刷された図面の縮尺は原寸とは異なります。

静岡県